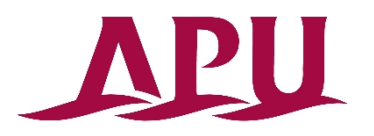

# **Course Registration Manual**

#### **Introduction**

#### Please keep the following points in mind when registering for courses.

- ① Campusmate cannot be used between 3:00 AM and 5:00 AM (Japan Standard Time) each day. APU cannot guarantee the integrity of any data submitted exactly at 3:00 AM.
- 2 Please change your password regularly and take precautions to safeguard your personal information.
- ③ Please observe the following rules in order to avoid system errors. Please also note that no special exceptions will be made for problems or errors resulting from a student's mistake.
- Please use Internet Explorer. You may encounter errors if you use other browsers.
- Do not log in multiple times with the same user ID at the same time.
- Please carry out registration procedures exactly as instructed in this Course Registration Manual.

# Academic Office

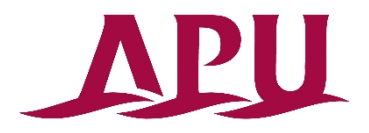

# Log into Campus Terminal, then "Campusmate"

Open Campus Terminal in your browser, then click "Campusmate Web(APU)" on the right-hand side.

| UNIE   \$2(55)\$97   Syllabus |                                |
|-------------------------------|--------------------------------|
| nformation                    | Last Login Date                |
|                               | 0 New Messages 2015/8/26 16:13 |
|                               | ▶ View All                     |
|                               | ->                             |
|                               | 6 x=                           |
|                               | ● メッセージ登録                      |
|                               | ▶ 宛先条件設定                       |
|                               | ■ メッセージ送信                      |
| Action Required               | D APU Gmail                    |
|                               | O New Messages Mailing List    |
| pu have no messages.          | Change Passwo                  |
|                               | 🗈 View All 💽 Bookmark          |
|                               | Link                           |
|                               | Campusmate<br>Web(APU)         |
|                               | ▶ Academic                     |
|                               | ▶ Research                     |
|                               | 🕒 Student Servic               |
|                               | Dareer                         |
|                               | Others(Faculty)                |

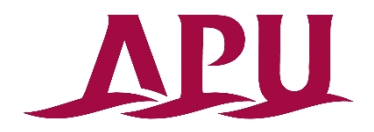

### Log into "Campusmate"

Change the language to English, enter your user ID and password, then click "Login". Use the same user ID and password that you use for Campus Terminal.

| campusmate                                |                                                                  |                                          |
|-------------------------------------------|------------------------------------------------------------------|------------------------------------------|
| - 🗖 Login                                 |                                                                  |                                          |
|                                           | 🔿 Japanese 💿 English                                             |                                          |
|                                           | User ID                                                          |                                          |
|                                           | Password                                                         |                                          |
|                                           | Login Clea                                                       | r                                        |
|                                           |                                                                  |                                          |
| Information                               |                                                                  |                                          |
| Title                                     | Message                                                          | Date                                     |
| The latest<br>(i.e., cours<br>area for no | information is displayed in t<br>se registration periods, etc.). | he Information menu<br>Please check this |

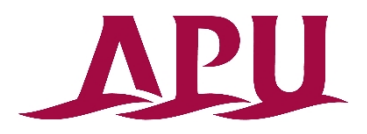

# **Opening the Course Registration Screen**

Click "Course Registration" in the Academic Menu.

| campusm                                                                                        | ate                       |              |                   | Logout         |
|------------------------------------------------------------------------------------------------|---------------------------|--------------|-------------------|----------------|
| Academic Inc.                                                                                  | 💶 🔲 Personal Message      |              |                   | and the second |
| In Sid Areas Courdy<br>Registration                                                            | There is no message.      |              |                   |                |
| <u>Area of study</u><br><u>Confirmation</u>                                                    | - Information             |              |                   |                |
| Grade Report<br>View current address                                                           | Title                     | Message      | Date              | <u>^</u>       |
| <ul> <li>Job Hunting Menu</li> <li><u>Career Office</u></li> <li><u>Information</u></li> </ul> |                           |              |                   |                |
| Corporate Information<br>Internship Information                                                |                           |              |                   | <b>.</b>       |
| On-Campus Recruiting<br>and Other Event Search                                                 | Career Office Information |              |                   |                |
| Job Hunting Report                                                                             | Latest announcement       | Latest event | Latest internship |                |

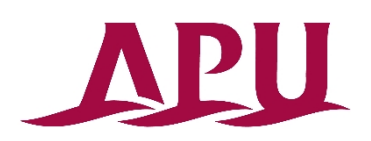

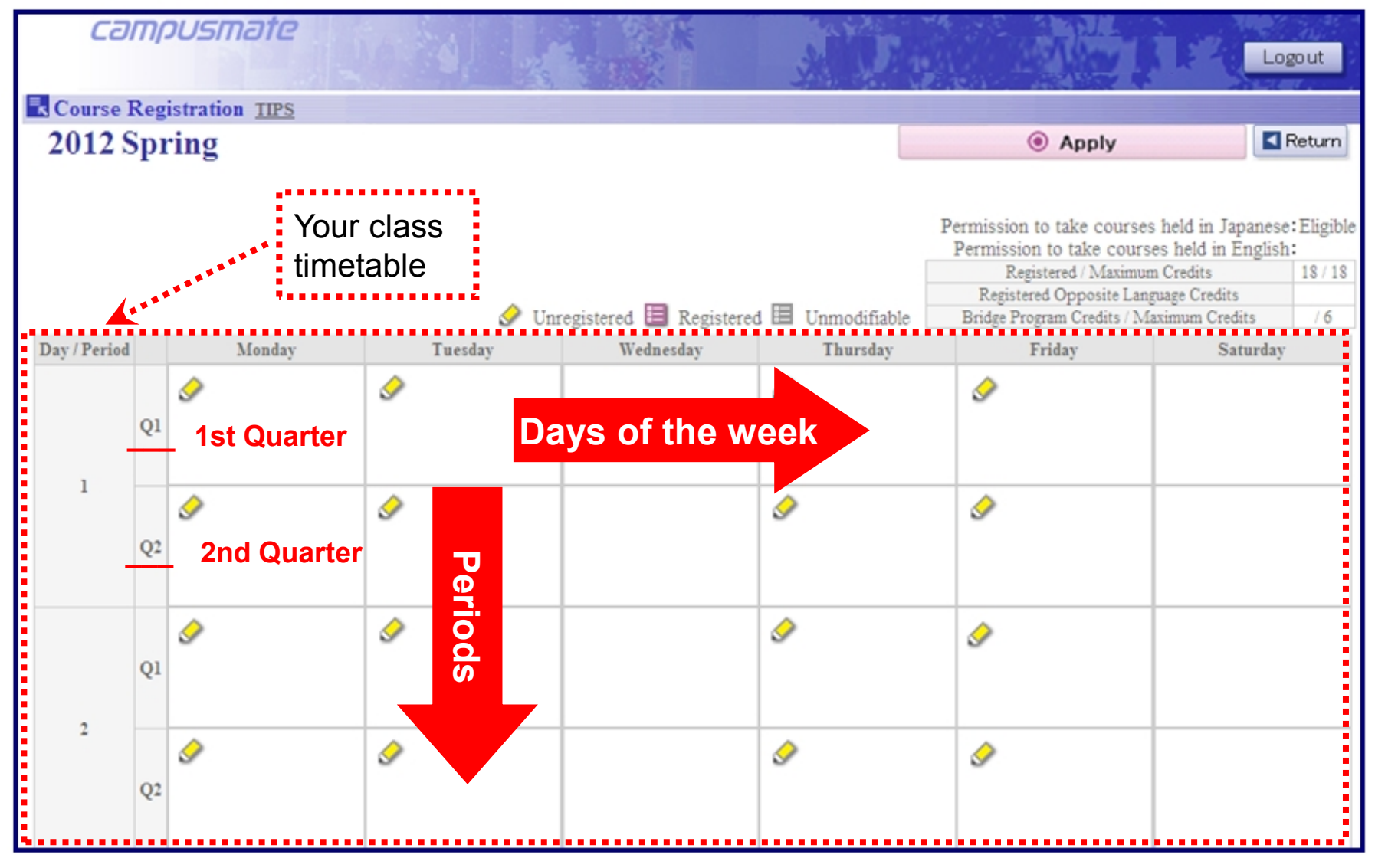

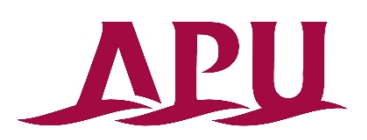

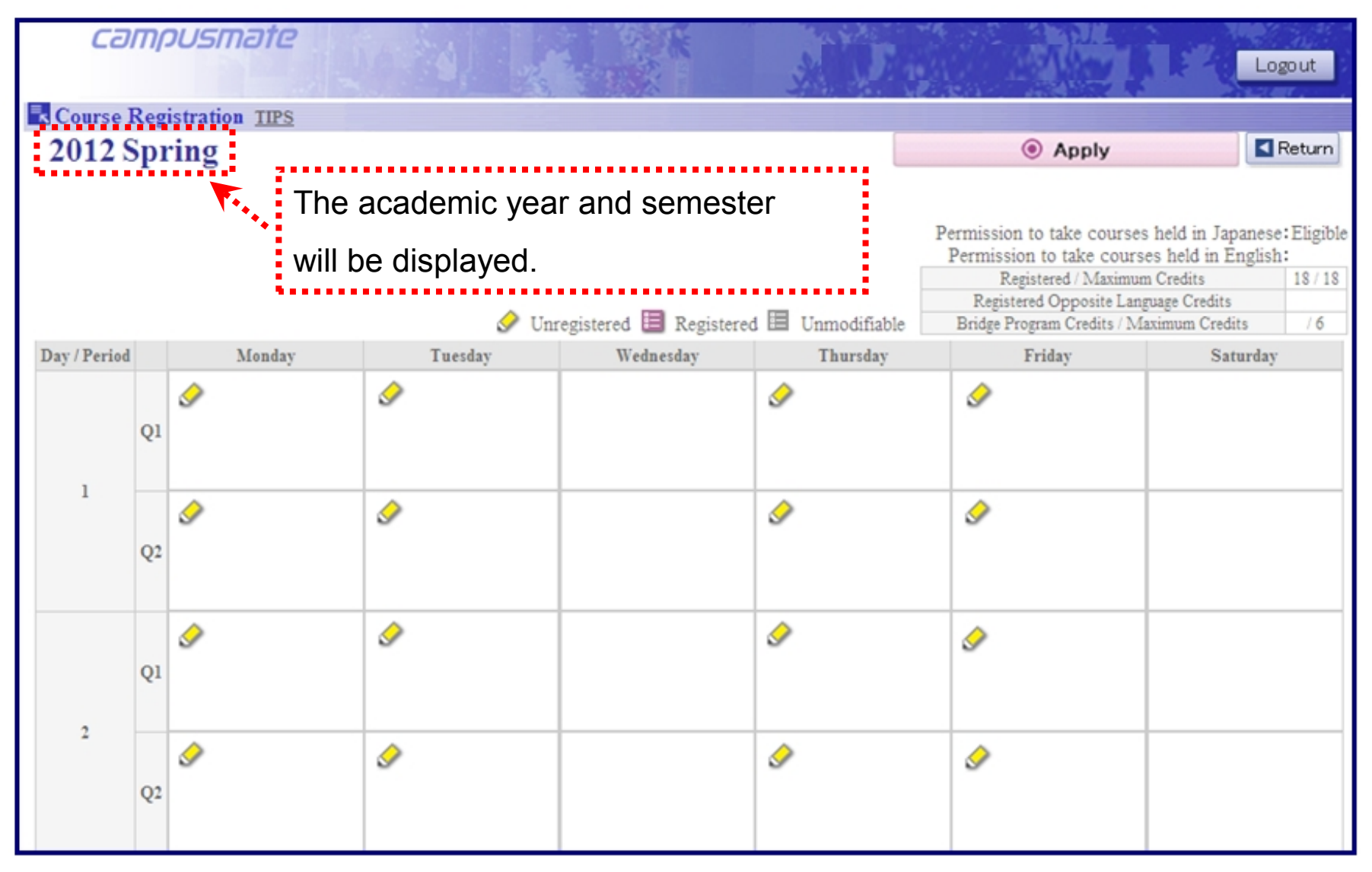

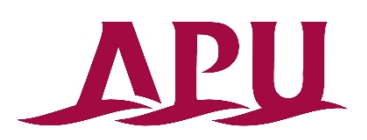

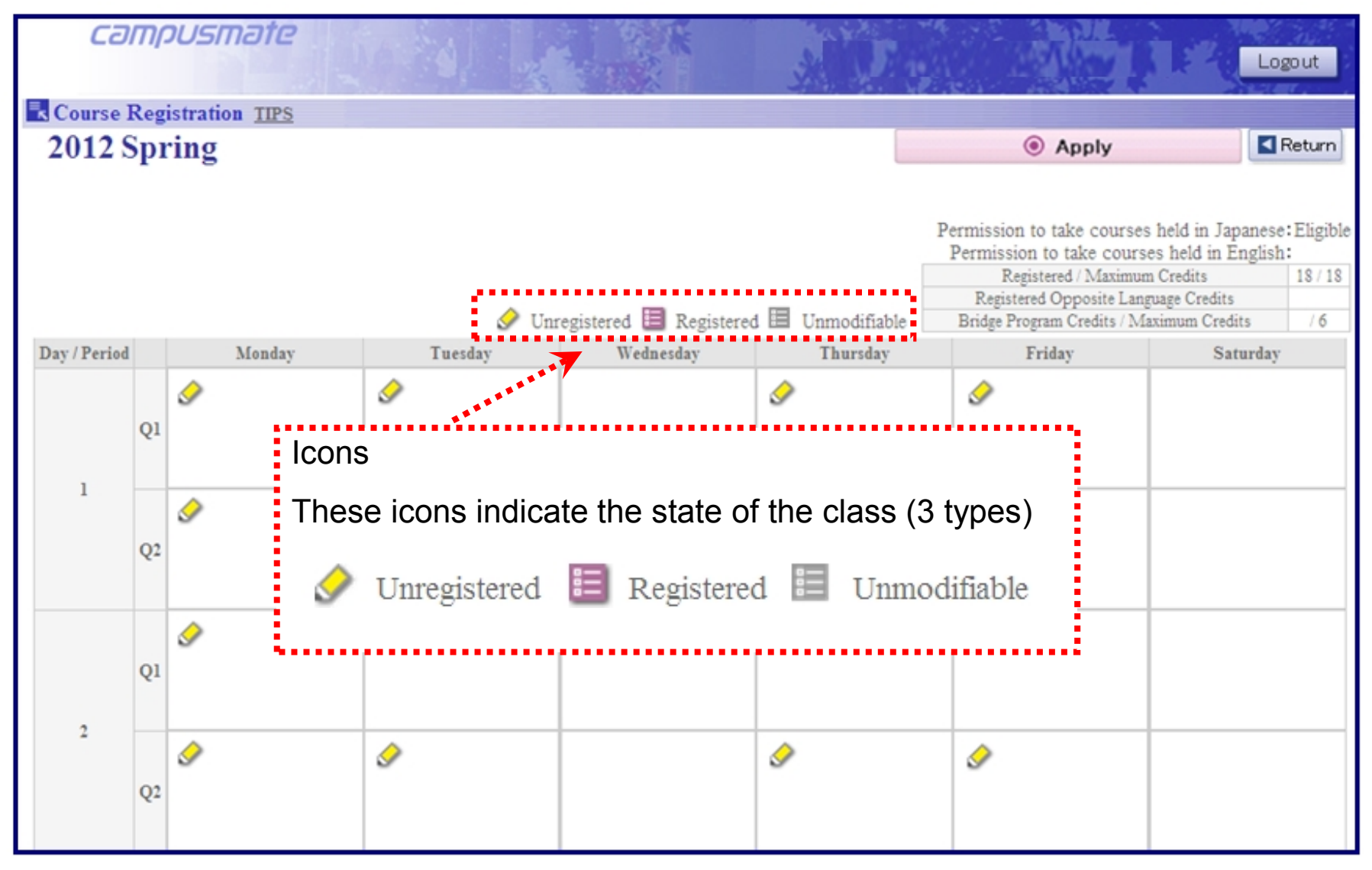

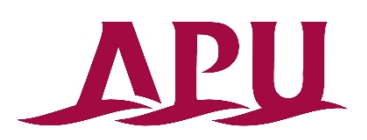

| Ca           | יוחות    | ousmate               |                                                                                                  | TRANK IN                                                            | ADA                                                  |                                                                                                    | Logout                                                                                                  |
|--------------|----------|-----------------------|--------------------------------------------------------------------------------------------------|---------------------------------------------------------------------|------------------------------------------------------|----------------------------------------------------------------------------------------------------|----------------------------------------------------------------------------------------------------|
| Course       | Reg      | istration <u>TIPS</u> |                                                                                                  |                                                                     |                                                      |                                                                                                    |                                                                                                    |
| 2012         | SDI      | ring                  |                                                                                                  |                                                                     |                                                      | Apply                                                                                                    | Return                                                                                                  |
|              |          |                       | 🔗 Unr                                                                                            | egistered 🧮 Registered                                              | i 🗏 Unmodifiable                                     | Permission to take courses<br>Permission to take course<br>Registered / Maximum<br>Registered Opposite Lang<br>Bridge Program Credits / May | held in Japanese: Eligible<br>s held in English<br>Credits 18 / 18<br>Jage Credits<br>kimum Credits / 6 |
| Day / Period | d        | Monday                | Tuesday                                                                                          | Wednesday                                                           | Thursday                                             | Friday                                                                                                    | Saturday                                                                                                |
| 1            | Q1<br>Q2 | <ul> <li></li> </ul>  | <ul> <li>This box sho</li> <li>The no. of o</li> <li>The no. of o</li> <li>Any Bridge</li> </ul> | ws the followi<br>credits registe<br>opposite langu<br>Program cred | Ing credits. red / no. of uage credits lits that you | maximum credits<br>registered<br>have registered                                                                                            | s                                                                                                    |
| 2            | Q1<br>Q2 | <ul> <li></li> </ul>  | (2011 curric                                                                                     | culum student                                                       | s only)                                              | Ś                                                                                                    |                                                                                                    |

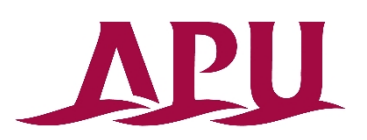

| cəm(                                 | ousmate                                                                                                    |                                                                                                    |                                                                                                    | A DA                                                                     |                                                                                                    | Logout                                                                                                    |
|--------------------------------------|----------------------------------------------------------------------------------------------------|----------------------------------------------------------------------------------------------------|----------------------------------------------------------------------------------------------------|--------------------------------------------------------------------------|----------------------------------------------------------------------------------------------------|----------------------------------------------------------------------------------------------------|
| Rourse Reg                           | istration <u>TIPS</u>                                                                                                    |                                                                                                    | N. DOWNER .                                                                                                    |                                                                          |                                                                                                    |                                                                                                    |
| 2012 Spi                             | ring                                                                                                    |                                                                                                    |                                                                                                    |                                                                          | Apply                                                                                                    | Return                                                                                                    |
| Day / Period                         | Monday                                                                                                    | 🔗 Un<br>Tuesday                                                                                                    | registered 🧮 Registered<br>Wednesday                                                                                        | t 🗏 Unmodifiable<br>Thursday                                             | Permission to take courses f<br>Permission to take courses<br>Registered / Maximum<br>Registered Colosite Langu<br>Bridge Program Credits / Maxi<br>Friday | neld in Japanese: Eligible<br>held in English:<br>Credits 18 / 18<br>age Credits<br>imum Credits / 6<br>Saturday |
| Q1<br>1<br>Q2<br>Q1<br>2<br>Q2<br>Q2 | This shows if y<br>Japanese. If yo<br>Undergraduate<br>≪2006 Curricu<br>May not registe<br>that language.<br>permission how<br>≪2011 Curricu<br>May not registe | ou have permi<br>ou meet the sp<br>Academic Ha<br>ulum Students<br>er 300 level an<br>200 level and<br>wever.<br>Ilum Students<br>er lecture subje | ission to register<br>ecified criteria yo<br>ndbook for detai<br>d higher lecture<br>lower lecture sul<br>ects without pern | courses held<br>ou will have p<br>ils.<br>subjects with<br>bjects may be | in English or<br>ermission. See the<br>out permission for<br>e registered without                                                                          |                                                                                                    |

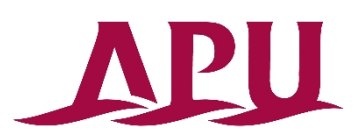

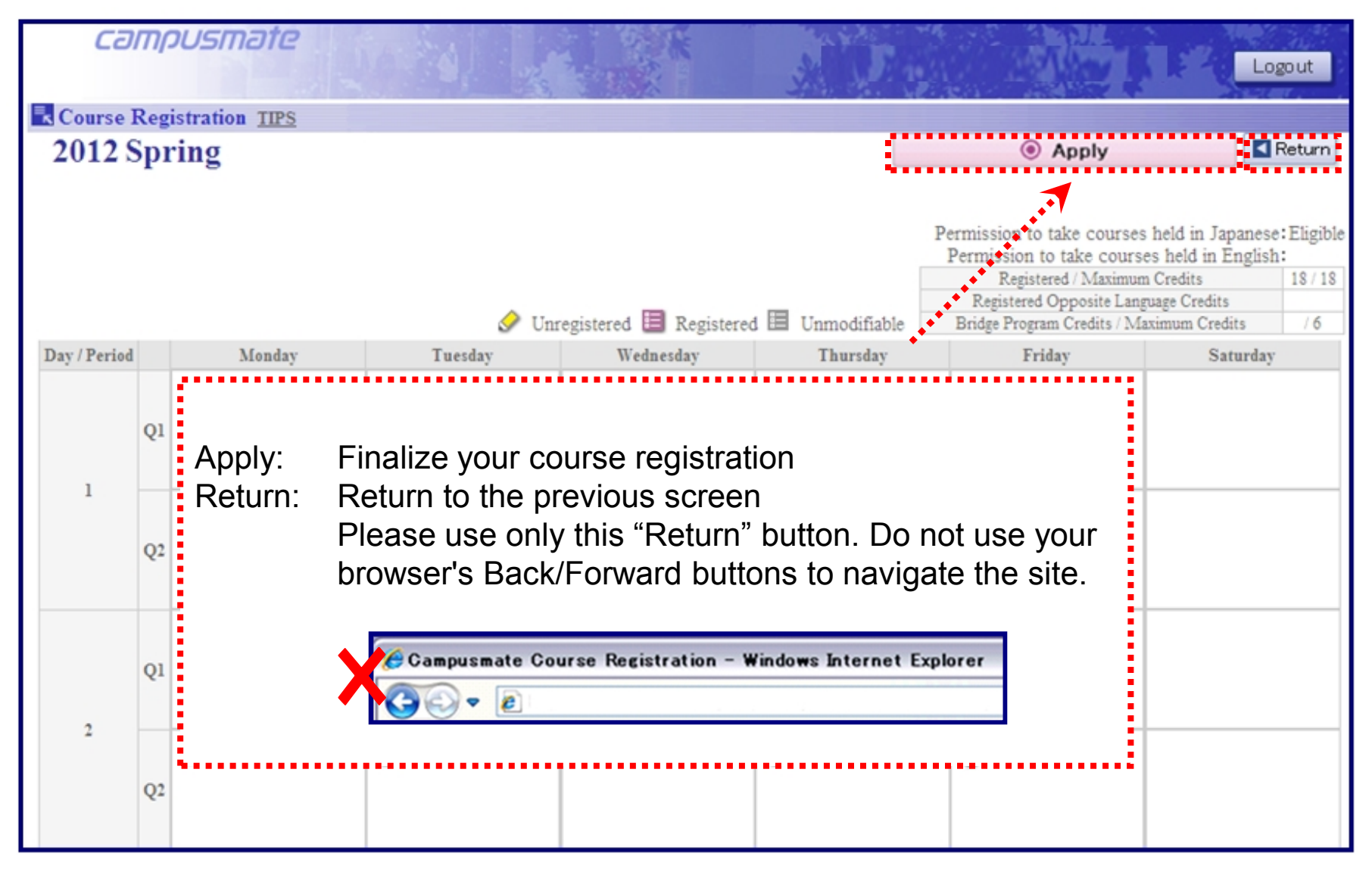

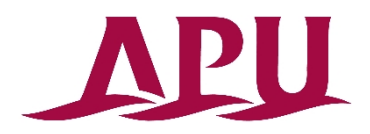

# **Registration (Choosing Classes)**

Click the 🔗 "Unregistered" icon for the date and time you wish to add a class.

| CƏ.          | m        | ousmate                               | Dan of 1              |                                                                                                    | AND                                                                                                    |                                                                                                    | Logout                                                                                                |
|--------------|----------|---------------------------------------|-----------------------|----------------------------------------------------------------------------------------------------|----------------------------------------------------------------------------------------------------|----------------------------------------------------------------------------------------------------|----------------------------------------------------------------------------------------------------|
| Course ]     | Reg      | istration <u>TIPS</u>                 |                       |                                                                                                    |                                                                                                    |                                                                                                    |                                                                                                    |
| 2012 5       | SDI      | ring                                  |                       |                                                                                                    |                                                                                                    | Apply                                                                                                    | Return                                                                                                |
|              | -        | _                                     | Click Here            | Unregistered 目 Registered                                                                                | d 🗏 Unmodifiable                                                                                                    | Permission to take courses<br>Permission to take course<br>Registered / Maximum<br>Registered Opposite Langu<br>Bridge Program Credits / Max                                                                                                    | held in Japanese:Eligible<br>s held in English:<br>Credits 18/18<br>sage Credits<br>simum Credits / 6 |
| Day / Period |          | Monday                                | . vesday              | Wednesday                                                                                                | Thursday                                                                                                    | Friday                                                                                                    | Saturday                                                                                              |
| 1            | Q1<br>Q2 | I I I I I I I I I I I I I I I I I I I |                       |                                                                                                    | <ul> <li>✓</li> <li>✓</li></ul> | periods without the series of the series of the series | he pencil<br>sses you<br>lots.                                                                        |
| 2            | Q1<br>Q2 | I I I I I I I I I I I I I I I I I I I | <ul> <li>✓</li> </ul> | 020121JL<br>1st Year Student<br>Workshop IJL<br>ARII Ken<br>020121JL<br>1st Year Student<br>Workshop IJL | Classes s<br>icon are c<br>university<br>your own                                                                                                    | showing 🔚 "unmo<br>classes designated<br>that you cannot c                                                                                                    | difiable"<br>d by the<br>change on                                                                    |

# **Choosing a Subject**

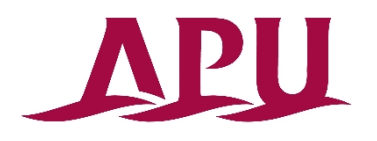

Click the button in the select column next to the class that you want to take and click "Confirm".

| 12 S    | pring Tu     | uesday 1     |                  |                           |                                         |                               |                                |                       |               |
|---------|--------------|--------------|------------------|---------------------------|-----------------------------------------|-------------------------------|--------------------------------|-----------------------|---------------|
| Select  | Day / Period | Lecture Code | Lecture Duration | Course                    | Language                                | Credits                       | Instructor                     | Vacancy               | Information   |
| 0       |              |              |                  | Choose this op            | tion to cancel class.                   |                               |                                |                       |               |
| 0       | Tuesday1     | 010180OA     |                  | Chinese IOA               |                                         | 4                             | WU Qingji                      | 3                     |               |
| 0       | Tuesdayl     | 010180OG     |                  | Chinese IOG               |                                         | 4                             | WANG Rui                       | 0                     |               |
| $\odot$ | Tuesdayl     | 010220OA     |                  | Korean I O.A              |                                         | 4                             | HWANG jung-nan                 | 0                     |               |
|         | Tuesday1     | 010220OD     |                  | Korean I OD               |                                         | 4                             | KIM Song yong                  | 0                     |               |
| $\odot$ | uesday1      | 030606JA     |                  | Organizational BehaviorJA | J                                       | 2                             | LIU Jung-Ching                 | 156                   |               |
|         |              |              |                  |                           | If there is<br>means tha<br>register fo | a 'O' ir<br>at a cla<br>r it. | n the vacanc<br>ass is full an | y columr<br>d you cai | i, it<br>nnot |
|         |              |              |                  |                           |                                         |                               |                                |                       |               |

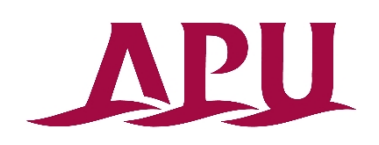

# **Choosing a Subject**

Confirm that your chosen class has appeared on the timetable.

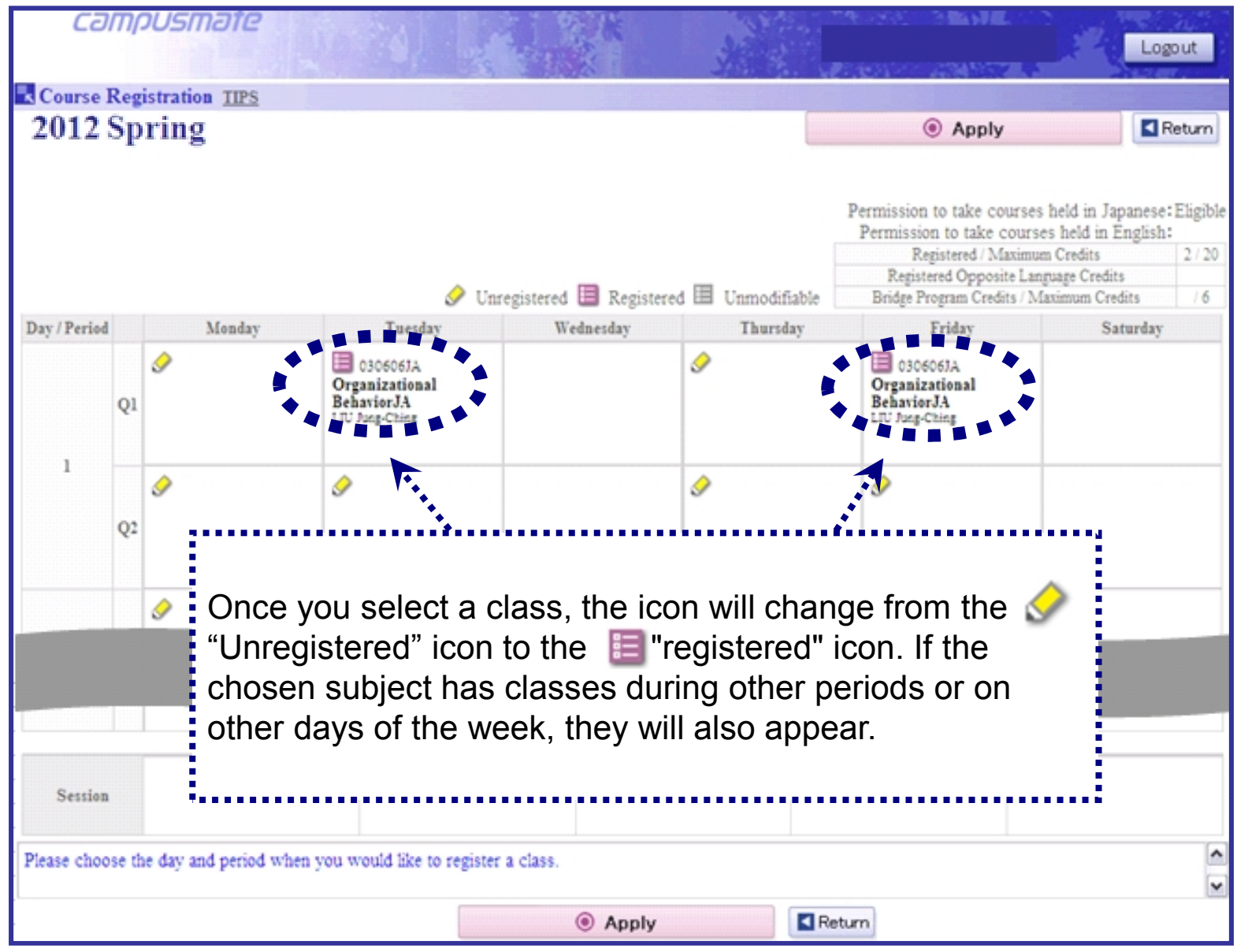

13

# **Course Registration Cancellations**

If you would like to cancel a class, click on the 🗐 "Registered" button in the timetable next to the subject you want to delete.

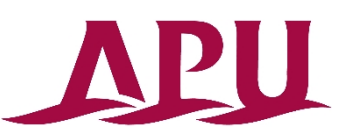

14

campusmate Logout Course Registration TIPS 2012 Spring Apply Return Permission to take courses held in Japanese: Eligible Permission to take courses held in English: Registered / Maximum Credits 2/20 Registered Opposite Language Credits Click Here & Unregistered E Registered Unmodifiable Bridge Program Credits / Maximum Credits 16 Day / Period Wednesday Friday Monday Tuesday Thursday Saturday 030606JA Ì E 03 06JA Organizational Organ ational **BehaviorJA** LIU Jung-Ching ٩ ٨ 02 Ì Session Please choose the day and period when you would like to register a class. ^ v Return Apply

### **Course Registration Cancellations**

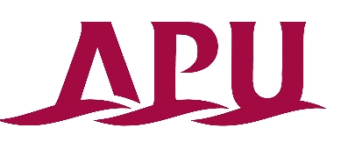

Select "Choose this option to cancel class" at the top of the list of classes, then click "Confirm".

| IPS         I Esclection TPS         I Esclection TPS         Choose this option to cancel class.         Choose this option to cancel class.         Choose this option to cancel class.         Tuesday1       0101800A       Choose this option to cancel class.         Choose this option to cancel class.         Choose this option to cancel clas                                                                                                    | 0                       | ampus        | mate         | 50 28            | K                         | *                  |         | 1. 30.1        | ML 1    | Logout      |
|----------------------------------------------------------------------------------------------------|-------------------------|--------------|--------------|------------------|---------------------------|--------------------|---------|----------------|---------|-------------|
| 12 Spring Tuesday 1         Lecture Code         Lecture Duration         Course         Language         Credits         Instructor         Vacancy         Information           Select         Day / Period         Lecture Code         Lecture Duration         Choose this option to cancel class.         Information           Tuesday1         0101800A         Chinese IOA         4         WU Qingii         3           Tuesday1         0101800G         Chinese IOG         4         WANG Rui         0           Tuesday1         010200DA         Korean I OA         4         HWANG jung-nan         0           Tuesday1         010200DA         Korean I OD         44         KIM Song yong         0           Tuesday1         010200DA         Organizational BehaviorJA         J         2         LIU Jung-Ching         156                                                                                                    | Cour                    | se Selection | TIPS         |                  |                           |                    |         |                |         |             |
| Select         Day / Period         Lecture Code         Lecture Duration         Course         Language         Credits         Instructor         Vacancy         Information           V         Tuesday1         0101800A         Chinese IOA         4         WU Qingii         3           V         Tuesday1         0101800A         Chinese IOA         4         WANG Rui         0           V         Tuesday1         0101200A         Chinese IOA         4         WANG Rui         0           V         Tuesday1         0102200A         Korean I OA         4         KIM Song yong         0           V         Tuesday1         0102200D         Korean I OD         4         KIM Song yong         0           V         Tuesday1         0102200D         Korean I OD         4         KIM Song yong         0           V         Tuesday1         030606JA         Organizational BehaviorJA         J         2         LIU Jung-Ching         156                                                                                                    | 12 S                    | pring T      | uesday 1     |                  |                           |                    |         | 1              |         |             |
| Tuesday1       0101800A       Chinese IOA       4       WU Qingit       3         1       Tuesday1       0101800G       Chinese IOG       4       WANG Rui       0         1       Tuesday1       0101200A       Korean I OA       4       HWANG jung-nan       0         1       Tuesday1       0102200A       Korean I OA       4       KIM Song yong       0         1       Tuesday1       0102200D       Korean I OD       4       KIM Song yong       0         1       Tuesday1       030666JA       Organizational BehaviorJA       J       2       LIU Jung-Ching       156                                                                                                    | Select                  | Day / Period | Lecture Code | Lecture Duration | Course                    | Language           | Credits | Instructor     | Vacancy | Information |
| Tuesday1010180OAChinese IOA4WU Qingii3Tuesday1010180OGChinese IOG4WANG Rui0Tuesday1010220OAKorean I OA4HWANG jung-nan0Tuesday1010220ODKorean I OD4KIM Song yong0Tuesday1030606JAOrganizational BehaviorJAJ2LIU Jung-Ching156                                                                                                    | 0                       |              |              |                  | Choose this optio         | n to cancel class. |         |                |         |             |
| Tuesday1       0101800G       Chinese IOG       4       WANG Rui       0         Tuesday1       0102200A       Korean I OA       4       HWANG jung-nan       0         Tuesday1       0102200D       Korean I OA       4       KIM Song yong       0         Tuesday1       0102200D       Rorean I OD       4       KIM Song yong       0         Tuesday1       030605JA       Organizational BehaviorJA       J       2       IU Jung-Ching       156                                                                                                    | $\overline{\mathbf{U}}$ | Tuesday1     | 010180OA     |                  | Chinese IOA               |                    | 4       | WU Qingji      | 3       |             |
| Tuesday1       0102200A       Korean I OA       4       HWANG jung-nan       0         Tuesday1       0102200D       Korean I OD       4       KIM Song yong       0         Tuesday1       030606JA       Organizational BehaviorJA       J       2       LIU Jung-Ching       156                                                                                                    | ٠                       | Tuesdayl     | 010180OG     |                  | Chinese IOG               |                    | 4       | WANG Rui       | 0       |             |
| Tuesday1       0102200D       Korean I OD       Image: Constraint of the state of the state of the stat | $\odot$                 | Tuesday1     | 010220OA     |                  | Korean I OA               |                    | 4       | HWANG jung-nan | 0       |             |
| Tuesday1     030606JA     Organizational BehaviorJA     J     2     LIU Jung-Ching     156                                                                                                    | 0                       | Tuesday1     | 010220OD     |                  | Korean I OD               |                    | 4       | KIM Song yong  | 0       |             |
|                                                                                                    | 0                       | Tuesday1     | 030606JA     |                  | Organizational BehaviorJA | 1                  | 2       | LIU Jung-Ching | 156     |             |
|                                                                                                    |                         |              |              |                  |                           |                    |         |                |         |             |

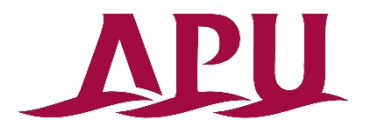

#### **Course Registration Cancellations**

Check to see that the class you cancelled no longer appears on the timetable.

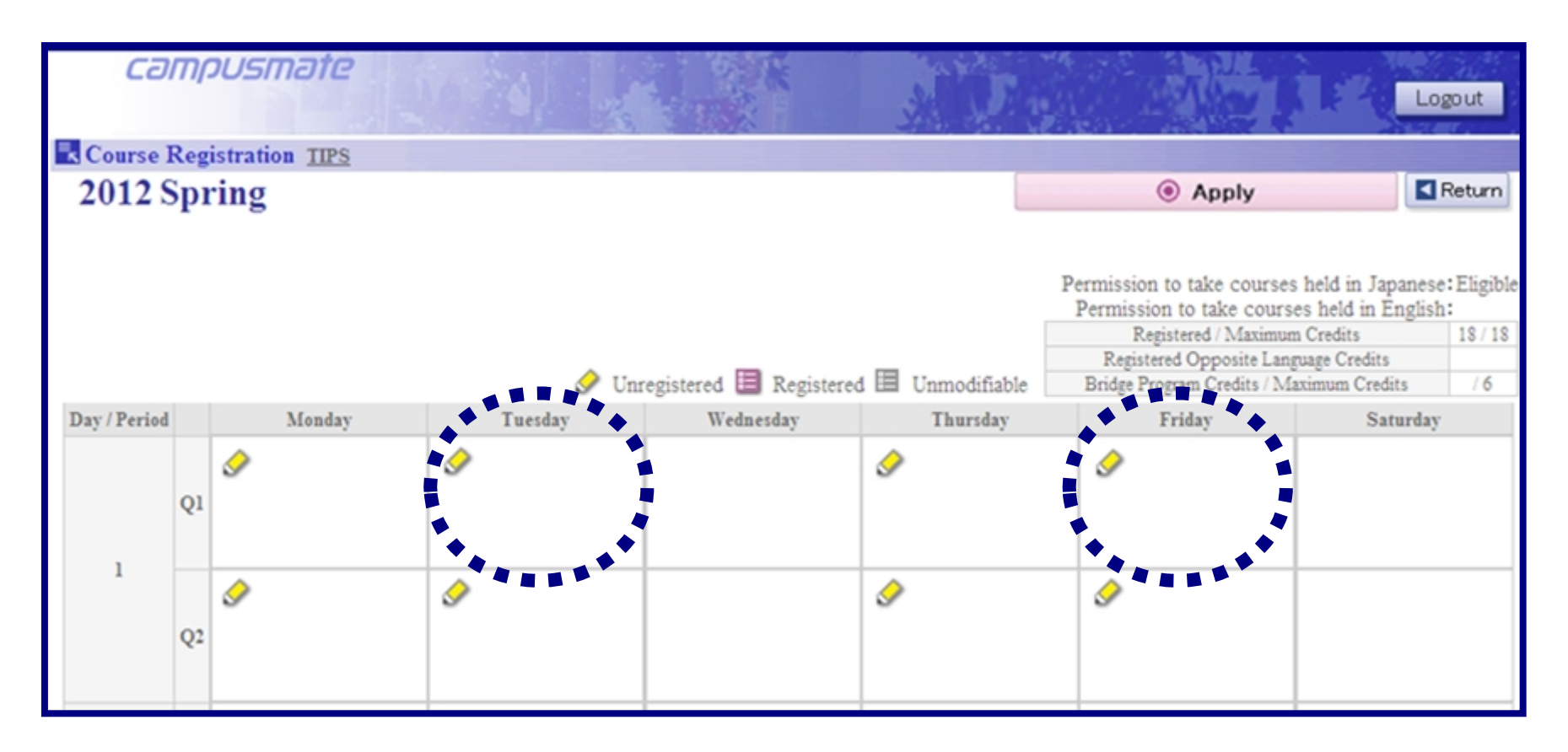

# **Finalizing Course Registration**

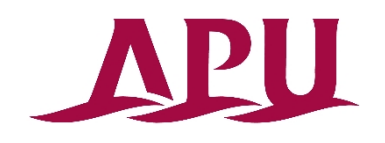

Once you have finished adding and removing classes, click the

"Apply" button to save the changes and complete your registration. Please note that if you fail to click this button, your registration changes will NOT be saved.

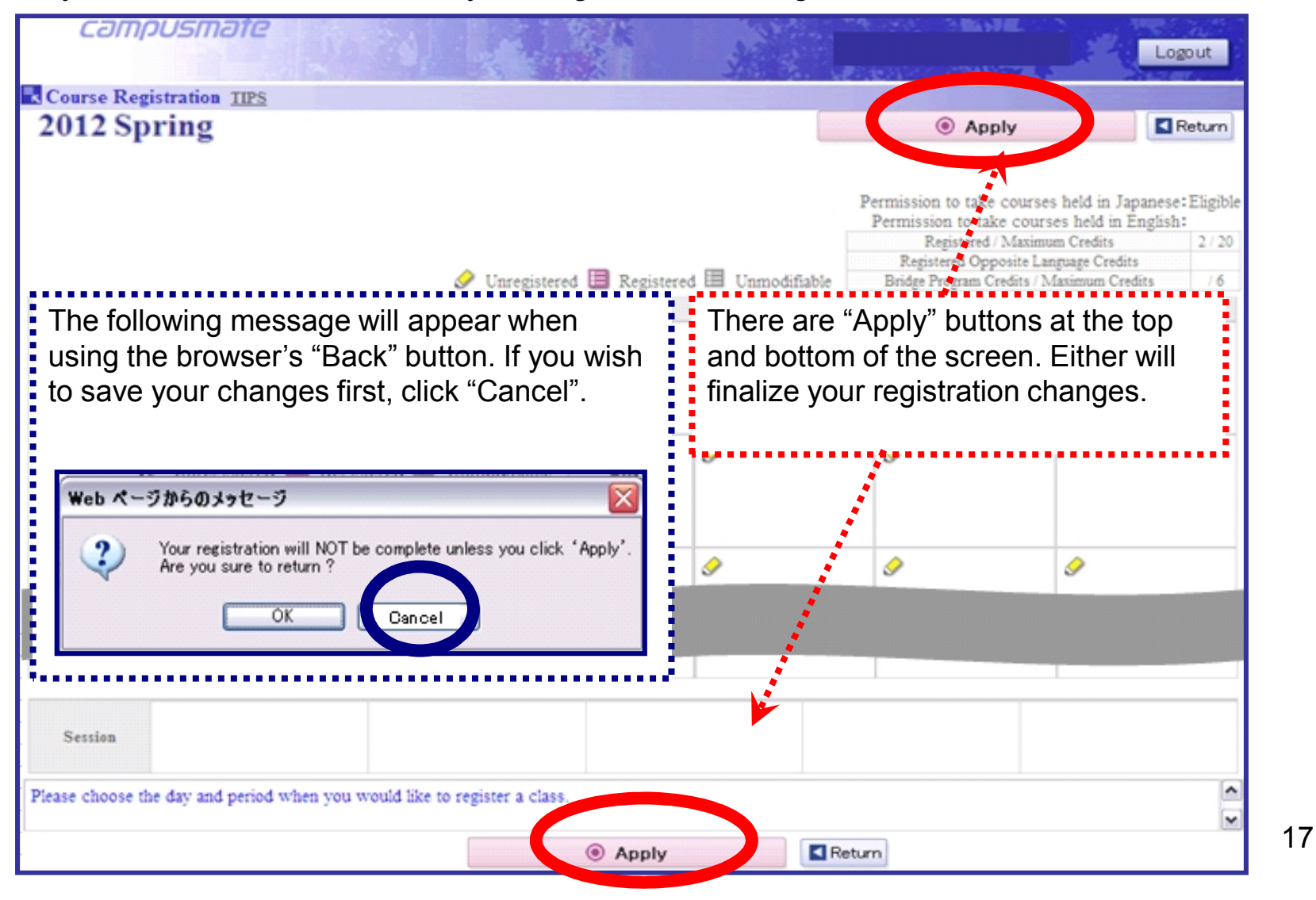

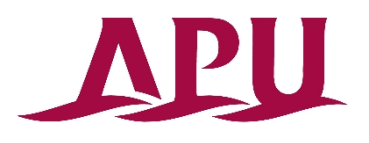

#### **Printing the Course Registration Confirmation Screen**

After clicking "Apply", the Course Registration Confirmation Screen will be displayed. This lists the classes which you have successfully registered.

| campus                                                                                                    | mate                | 1.6          | 4                |              | S. K               |                        | Deside the test                 | 「 」、「 」        |                 | 1.15        |            |                  |
|----------------------------------------------------------------------------------------------------|---------------------|--------------|------------------|--------------|--------------------|------------------------|---------------------------------|----------------|-----------------|-------------|------------|------------------|
| Course RegistrationConfir                                                                                                    | m <u>TIPS</u>       |              |                  | 19 B         |                    |                        | and the second                  | 1.12.13        |                 | 2.8         | 20         |                  |
| Course Registration Confirmation                                                                                                    |                     |              |                  |              |                    |                        |                                 |                |                 |             |            |                  |
| 2015Academic Year FallSemester College of Asia Pacific Studies Department of Asia Pacific Studies Semester Student Eighth Semester S |                     |              |                  |              |                    |                        |                                 | mester Student |                 |             |            |                  |
| Lecture Duration                                                                                                    | Day                 | Period       |                  |              | Course             |                        |                                 | Language       |                 | Instructor  |            | Credits          |
| FA1                                                                                                    | Tuesday             | 2            | 0301 04JA        | Internation  | nal Organizations  | AL                     |                                 | J              | Y.              |             | etsuo      | 2                |
| FA1                                                                                                    | Tuesday             | 4            | 030550JA         | Special Le   | ecture(Asia Pacifi | ic Studies)JA          |                                 | J              | Y.              | AMAGAMI Su: | sumu       | 2                |
| FA1                                                                                                    | Tuesday             | 5            | 030550JA         | Special Le   | ecture(Asia Pacifi | ic Studies)JA          |                                 | J              | Y.              | AMAGAMI Su  | sumu       |                  |
| FA1                                                                                                    | Friday              | 2            | 0301 04JA        | Internation  | nal Organizations  | JA.                    |                                 | J              | YAMASH TA Tetsu |             | etsuo      |                  |
| FA1                                                                                                    | Friday              | 4            | 030343JA         | Health and   | d Wellness Touris  | :mJA                   |                                 | J              | SBKI Hitoshi    |             | ni         | 2                |
| FA1                                                                                                    | Friday              | 5            | 030343JA         | Health and   | d Wellness Touris  | mJA                    |                                 | J              |                 | SEKI Hitost | ni         |                  |
|                                                                                                    |                     |              | Total Registered | Oredits      |                    |                        |                                 |                |                 |             |            | 6                |
| OreditRe                                                                                                    | quirement Area      |              | Required         | Exemption(-) | Exemption(+)       | Required<br>(adjusted) | Registered Opposite<br>Language | Completed C    | )pposite<br>ige | Completed   | Registered | Total Credits    |
| English Subjects                                                                                                    |                     |              | 24               | -6           |                    | 18                     |                                 |                |                 | 18          |            | 18               |
| Common Education Subjects                                                                                                    |                     |              | 16               |              |                    | 16                     |                                 | 14             |                 | 16          |            | 16               |
| APS Major Education Subjects                                                                                                    |                     |              | 62               |              |                    | 62                     |                                 | 6              |                 | 58          | 4          | 62               |
| General Electives                                                                                                    |                     |              | 22               |              | +6                 | 28                     |                                 |                |                 | 28          | 2          | 30               |
| Total Oredits                                                                                                    |                     |              | 124              |              |                    | 124                    |                                 | 20             |                 | 120         | 6          | 126              |
| Click "Print" to print a copy of                                                                                                    | f this screen for y | our records. |                  |              |                    |                        |                                 |                |                 |             |            | 4                |
| OPrint                                                                                                    |                     |              |                  |              |                    |                        |                                 |                |                 |             | Registra   | tion No.1 030471 |
|                                                                                                    |                     |              |                  |              |                    |                        | *********                       | -              |                 |             |            |                  |

# Upon completion, please make sure to save the Course Registration Confirmation Screen which includes your "Registration No."

Without this number on the Course Registration Confirmation Screen, we cannot respond to inquiries about system errors. Make sure to record the date of the Course Registration Confirmation Screen.

# Logging Out of Course Registration

Finish by verifying your course registration on the confirmation sheet, and then Click "Logout" to complete your session. If you want to continue course registration, please login again.

Do not click your browser's Back or Close (x) buttons while you are logged in. This will cause an error and you may lose your course registration data.

|                                                                                     | )                                                             |                  |                                        |                                                                                           | Do not use         |                                                |                   |  |  |
|-------------------------------------------------------------------------------------|---------------------------------------------------------------|------------------|----------------------------------------|-------------------------------------------------------------------------------------------|--------------------|------------------------------------------------|-------------------|--|--|
| Camp te Course RegistrationC                                                        | onfirm - Wind                                                 | lows Interr      | net Explorer                           |                                                                                           |                    |                                                |                   |  |  |
| G . //172.18.101.222/campusa                                                        | pu/wrsytbludo                                                 |                  |                                        |                                                                                           | ¥ 4                | 🗙 🚼 Google                                     |                   |  |  |
| (119) 編集(1) 表示(1) お気に入り(4)                                                          | ツールの へル                                                       | 799              |                                        |                                                                                           |                    |                                                |                   |  |  |
| 🤰 お気に入り 🛛 🦛 🙇 APU CT Entry 🙇 APU                                                    | Gmail @ 立向)                                                   | 棺 内線番号弧          | ₩ 2 立命館水-                              | ータルシステム                                                                                   |                    |                                                |                   |  |  |
| Campusmate Course RegistrationConfirm                                               |                                                               |                  |                                        |                                                                                           |                    | - 二 🖷 • ページ(P)                                 | · +               |  |  |
| campus                                                                              | mate                                                          | 16               |                                        |                                                                                           |                    |                                                | Logout            |  |  |
| 🔣 Course Registrat                                                                  | ionConfirm                                                    | TIPS             |                                        |                                                                                           |                    |                                                |                   |  |  |
|                                                                                     |                                                               |                  | Cour                                   | ise Registration Communa                                                                  | tion               |                                                |                   |  |  |
| 2012Academic Year S<br>Lecture Duration                                             | SpringSemester<br>Day                                         | Period           | Cour                                   | Course                                                                                    | Language           | Instructor                                     | Credits           |  |  |
| 2012Academic Year S<br>Lecture Duration<br>FA1                                      | ioringSemester<br>Day<br>Tuesday                              | Period           | 030606JA                               | Course<br>Organizational Behavior/A                                                       | Language<br>J      | Instructor<br>LIU Jung-Ching                   | Credits<br>2      |  |  |
| 2012Academic Year S<br>Lecture Duration<br>FA1<br>FA1                               | ipringSemester<br>Day<br>Tuesday<br>Friday                    | Period<br>1      | 030606JA<br>030606JA                   | Course<br>Organizational BehaviorJA<br>Organizational BehaviorJA                          | Language<br>J<br>J | Instructor<br>LIU Jung-Ching<br>LIU Jung-Ching | Credits<br>2      |  |  |
| 2012Academic Year S<br>Lecture Duration<br>FA1<br>FA1                               | ipringSemester<br>Day<br>Tuesday<br>Friday                    | Period<br>1      | 030606JA<br>030606JA<br>Total Register | Course<br>Course<br>Organizational BehaviorJA<br>Organizational BehaviorJA<br>red Credits | Language<br>J<br>J | Instructor<br>LIU Jung-Ching<br>LIU Jung-Ching | Credits<br>2<br>2 |  |  |
| 2012Academic Year S<br>Lecture Duration<br>FA1<br>FA1                               | ioringSemester<br>Day<br>Tuesday<br>Friday                    | Period<br>1<br>1 | 030606JA<br>030606JA<br>Total Register | Course<br>Organizational BehaviorJA<br>Organizational BehaviorJA<br>red Credits           | Language<br>J<br>J | Instructor<br>LIU Jung-Ching<br>LIU Jung-Ching | Credits<br>2<br>2 |  |  |
| 2012Academic Year S<br>Lecture Duration<br>FA1<br>FA1<br>Click "Print" to print a c | ioringSemester<br>Day<br>Tuesday<br>Friday<br>copy of this sc | Period<br>1<br>1 | 030606JA<br>030606JA<br>Total Register | Ceurse<br>Organizational Behavior/JA<br>Organizational Behavior/JA<br>red Credits         | Language<br>J<br>J | Instructor<br>LIU Jung-Ching<br>LIU Jung-Ching | Credits<br>2<br>2 |  |  |
| 2012Academic Year S<br>Lecture Duration<br>FA1<br>FA1<br>Click "Print" to print a C | Day<br>Tuesday<br>Friday                                      | Period<br>1<br>1 | 030606JA<br>030606JA<br>Total Register | Course<br>Organizational BehaviorJA<br>Organizational BehaviorJA<br>red Credits           | Language<br>J<br>J | Instructor<br>LIU Jung-Ching<br>LIU Jung-Ching | Credits<br>2<br>2 |  |  |

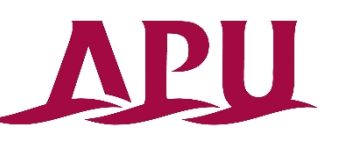

#### **Error Messages and Tips**

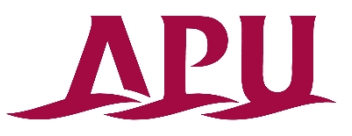

If there are any errors in your registration, a message will be displayed at the top of the screen. Error details may be found at the bottom of the page.

| The<br>Plea | e is a<br>se vie | problem with your<br>w the bottom of thi                    | registration.<br>is page for details. |                                                 | -                  | Permission to take cour<br>Permission to take cour<br>Registered / Maxi<br>Resistered Opnosite 1 | ses held in Japaness<br>urses held in English<br>num Credits<br>annuare Credits | : Eligi<br>1:<br>2271 |
|-------------|------------------|-------------------------------------------------------------|---------------------------------------|-------------------------------------------------|--------------------|--------------------------------------------------------------------------------------------------|---------------------------------------------------------------------------------|-----------------------|
|             |                  |                                                             | 9                                     | Unregistered 🛅 Register                         | red 🗐 Unmodifiable | Bridge Program Credits                                                                           | Maximum Credits                                                                 | 16                    |
| uy / Perio  | Q1               | Monday                                                      | Chinese IOA<br>WU Qingi               | Wednesday                                       | a furiday          | Chinete IOA<br>WU Qingi                                                                          | Saturday                                                                        |                       |
| 1           | Q2               | Ø                                                           | Chinese IOA<br>WU Qingi               |                                                 | 9                  | Chinete IOA<br>WU Qingi                                                                          |                                                                                 |                       |
|             |                  | Cioiscoa<br>Chinese IOA                                     | 9                                     | C200505A<br>Health ScienceJA<br>AKASIC Minutebu | Chinese IOA        | 9                                                                                                | C202557B<br>Special Lecture<br>Arts Subject/JB                                  | (Libe                 |
|             |                  |                                                             |                                       |                                                 |                    |                                                                                                  |                                                                                 |                       |
|             | Q1               | Introduction to<br>ManagementJA<br>FUJI Selichi             |                                       |                                                 |                    |                                                                                                  |                                                                                 |                       |
| 6           | Q2               | 0305667A<br>Introduction to<br>ManagementJA<br>FUJII Seichi | 9                                     |                                                 | 9                  |                                                                                                  |                                                                                 |                       |
|             |                  |                                                             |                                       |                                                 |                    |                                                                                                  |                                                                                 |                       |

#### **Error Messages and Tips**

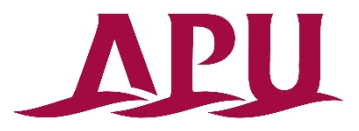

Each registration error has a cause and a solution. Until you identify and resolve the cause of the error, you will not be able to complete course registration. Once you have corrected your registration, you may click Apply to finalize changes.

| Error Message                               | Solution                                                                                                    |
|---------------------------------------------|----------------------------------------------------------------------------------------------------|
| Timetable conflict for "Course".            | Please remove one of the conflicting courses.<br>You may not register multiple courses scheduled for the same<br>day/period. Please confirm the schedule and re-register.                           |
| Maximum credit registration limit exceeded. | <b>Please remove courses exceeding the credit limit.</b><br>A maximum credit limit is set for each student year and semester.<br>Please register your courses so that you do not exceed this limit. |
| "Course" is already registered.             | Please remove one of the duplicate courses.<br>Please note that even in the case a subject offers multiple<br>classes, you may only register for one of them at a time.                             |
| No openings remain for "Course".            | <b>Please remove your registration for the course.</b><br>Even if there were a number of openings at the time you selected the course, they may be filled in the time taken to click "Apply".       |

# In Conclusion...

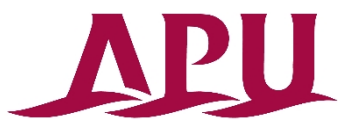

Course registration is the most important part of implementing your education plan. It is absolutely essential in attending class, receiving credit and graduating from APU. In order to ensure smooth progress through your education plan, please take utmost care when carrying out registration.

For course registration and academic advising-related issues, please visit the Academic Office for support.

| Office                                                     | Services                                                                                                    | Office Hours                                      |
|------------------------------------------------------------|----------------------------------------------------------------------------------------------------|---------------------------------------------------|
| <b>Academic Office</b><br>(Bldg. B, 1 <sup>st</sup> floor) | <ul> <li>Curriculum, course registration, grades, classes, examinations, reports, TOEFL/TOEIC exams.</li> <li>Active Learning programs outside the university, such as field study and study abroad.</li> <li>Other undergraduate programs included in the Undergraduate Academic Handbook</li> </ul> | Mon, Wed-Fri<br>10:00-16:30<br>Tue<br>11:30-16:30 |